#### Logging in to Employee Self Service

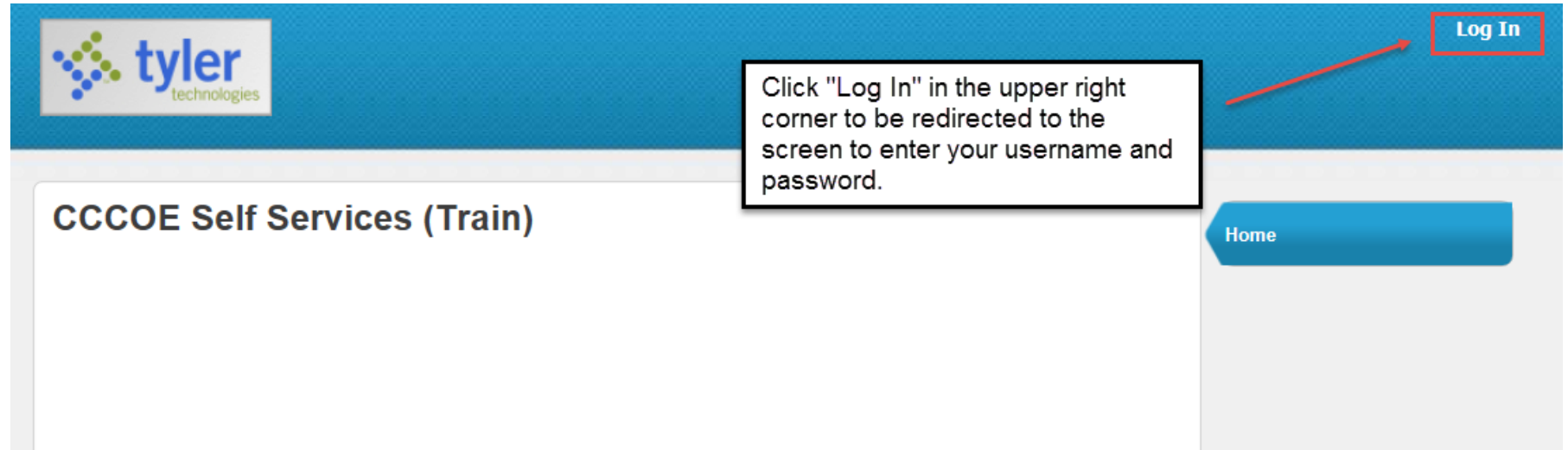

To find the URL:

Go to the Moraga District website,

https://msd-ca.schoolloop.com/

Under Resources, Select Staff Links, Select > ESS

**PAYDAY** – Last business day of month.

**Payroll cutoff dates**: 11<sup>th</sup> to the following month 10<sup>th</sup>

*For example*: Payday is March 31 This is for hours worked from February 11<sup>th</sup> to March 10<sup>th</sup>.

| <b>tyler</b><br>technologies |                          |                                                                                                    |                                                                                                    | Home |
|------------------------------|--------------------------|----------------------------------------------------------------------------------------------------|----------------------------------------------------------------------------------------------------|------|
| Login                        | User name<br>[ismith2100 | Your username is alwa<br>Last name and last 4 of<br>security number (SSN)<br>is initially the last 4 dig<br>In the example to the last<br>social ending in 2100,<br>username of "jsmith21<br>password of 2100 as the<br>logging in.<br>Click "Log in" when yo<br>your information. | Home<br>ays your First Intial,<br>digits of your social<br>). Your password<br>its of your (SSN).<br>eft, Jane Smith,<br>logs in with her<br>100" and her<br>this is her first time<br>bu have entered |      |

Should you need to change your password, the below screen will navigate you through the process:

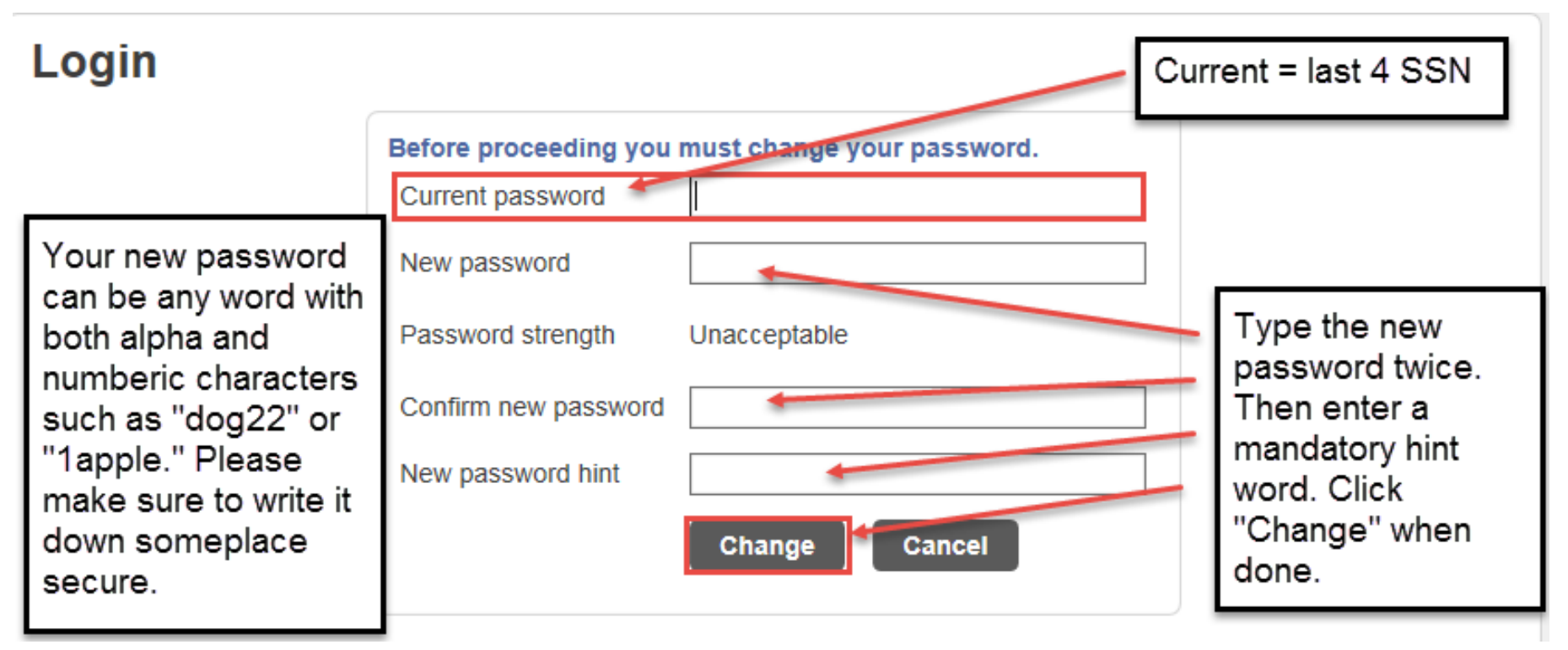

After changing your password successfully, you will see this screen:

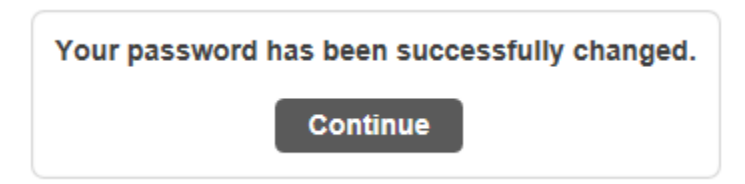

Whether or not you changed your password, when you log in you will see this screen:

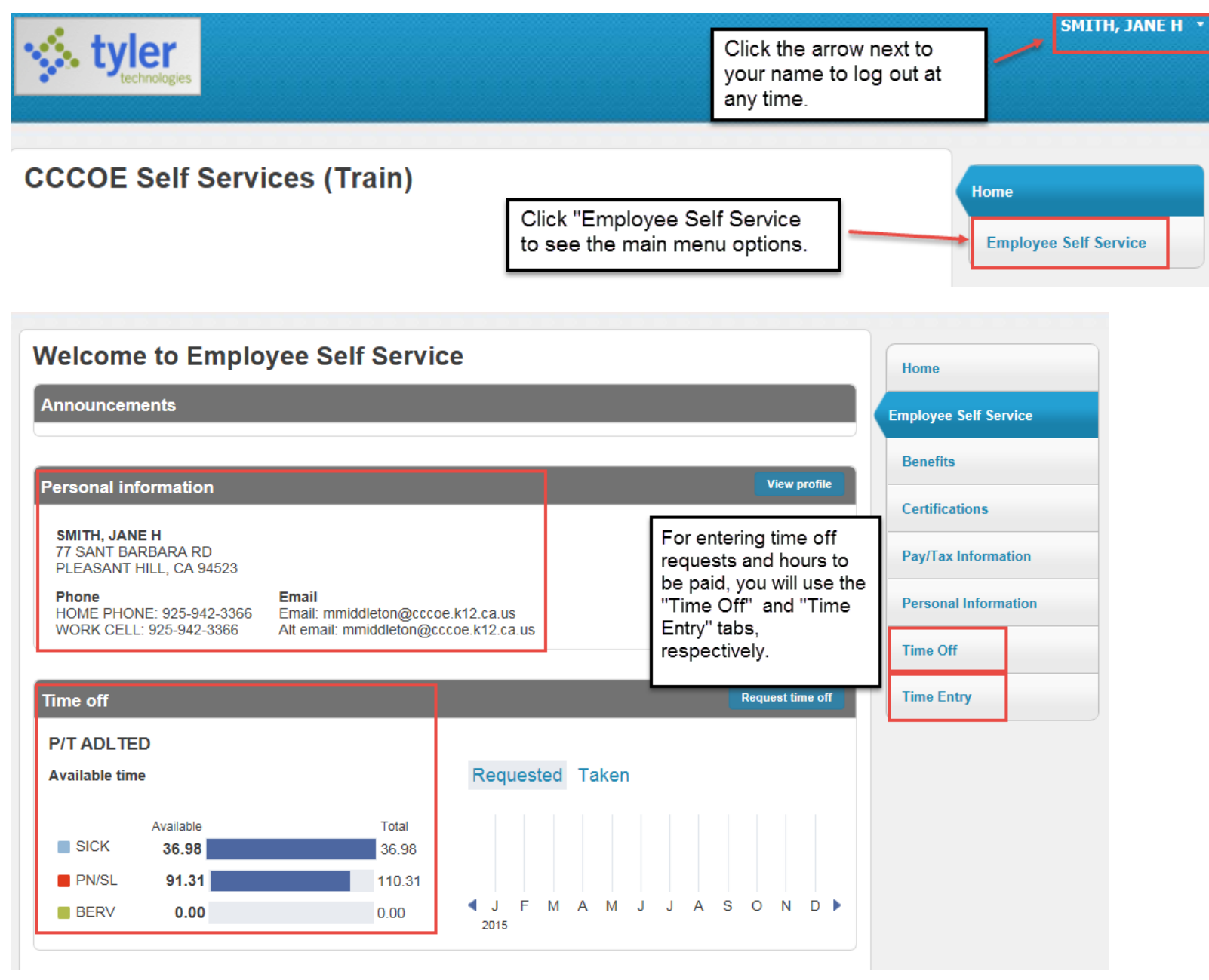

To enter hours to be paid, click on "Time Entry." The weeks shown will start with Sunday and end Saturday. Click in any box to add hours.

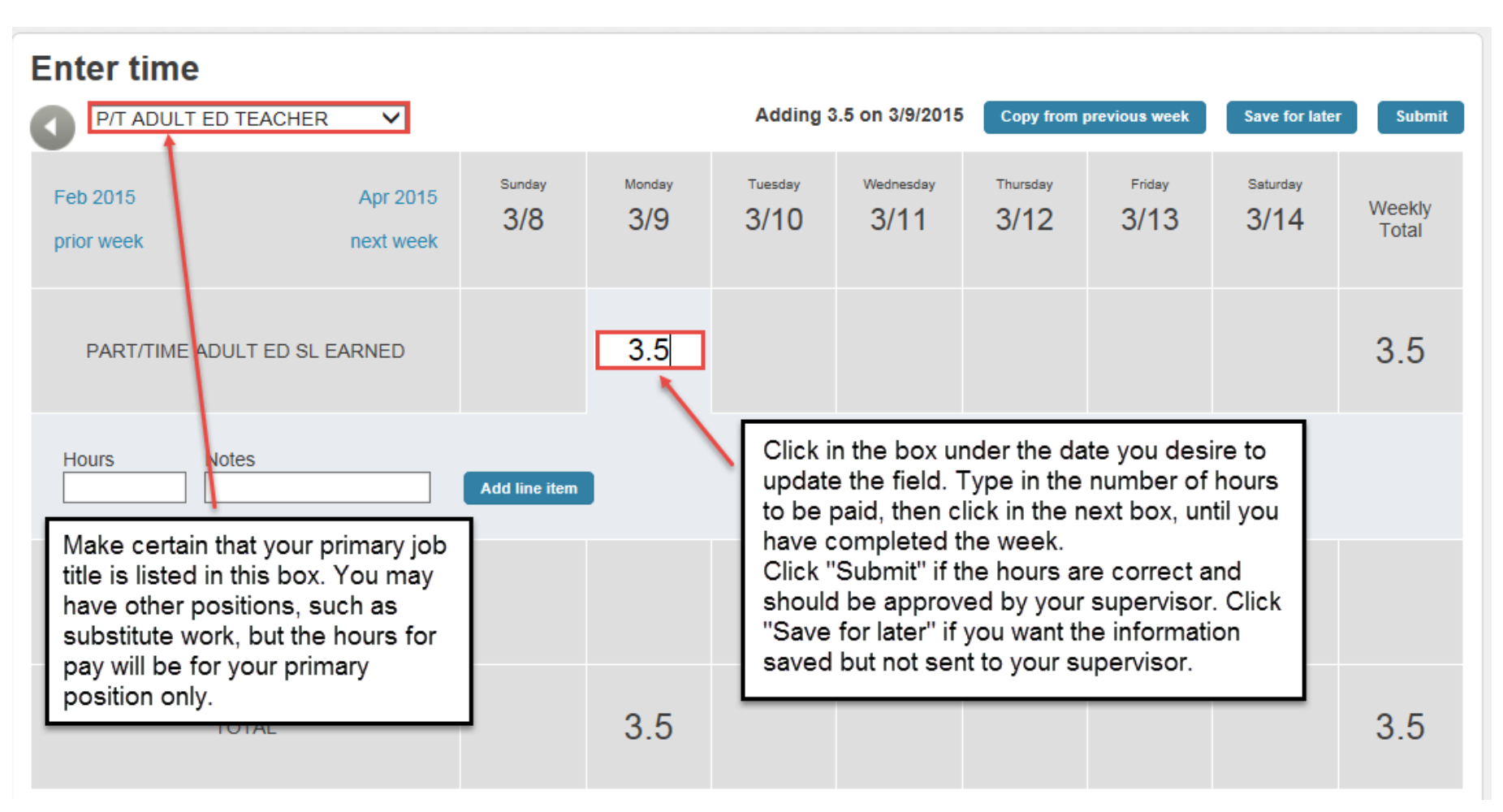

| Enter time                                                                                                    |                       |               |                                         |                 |                   |                         |                |                       |                 |
|----------------------------------------------------------------------------------------------------|-----------------------|---------------|-----------------------------------------|-----------------|-------------------|-------------------------|----------------|-----------------------|-----------------|
| Your time has bee                                                                                                    | en saved. 🔘           |               |                                         |                 |                   |                         |                |                       |                 |
| P/T ADULT ED TEACHER                                                                                                    |                       |               | Adding 16.50 from 3/9/2015 to 3/13/2015 |                 |                   | Copy from previous week |                | Save for later Submit |                 |
| Feb 2015<br>prior week                                                                                                    | Apr 2015<br>next week | Sunday<br>3/8 | Monday<br>3/9                           | Tuesday<br>3/10 | Wednesday<br>3/11 | Thursday<br>3/12        | Friday<br>3/13 | Saturday<br>3/14      | Weekly<br>Total |
| PART/TIME AD                                                                                                    | ULT ED SL EARNED      |               | 3.5                                     | 3.5             | 3.5               | 4                       | 2              |                       | 16.5            |
| When time is only "saved" you will see the<br>above message.<br>Please note that time saved but never<br>submitted will not be paid as it has not<br>been approved by a supervisor. |                       |               |                                         |                 |                   |                         |                |                       |                 |
|                                                                                                    |                       | ot            | 3.5                                     | 3.5             | 3.5               | 4                       | 2              |                       | 16.5            |

| Enter time                                               |                       |                                                                                                    |                   |                 |                   |                  |                |                  |                 |
|----------------------------------------------------------|-----------------------|----------------------------------------------------------------------------------------------------|-------------------|-----------------|-------------------|------------------|----------------|------------------|-----------------|
| Your time has been su                                    | ubmitted. 🛛           |                                                                                                    |                   |                 |                   |                  |                |                  |                 |
|                                                          | ACHER V               |                                                                                                    |                   |                 |                   | Copy from        | previous week  | Save for later   | Submit          |
| Feb 2015<br>prior week                                   | Apr 2015<br>next week | Sunday<br>3/8                                                                                                    | Monday<br>3/9     | Tuesday<br>3/10 | Wednesday<br>3/11 | Thursday<br>3/12 | Friday<br>3/13 | Saturday<br>3/14 | Weekly<br>Total |
| PART/TIME ADULT                                          | ED SL EARNED          |                                                                                                    | 3.5               | 3.5             | 3.5               | 4                | 2              |                  | 16.5            |
| Hours 3.5 Change<br>Hours Notes<br>Hours 3.5 Edit Delete |                       | When hours are submitted, you will be able to edit the hours<br>until the time has been approved. To do so just click on the<br>number you wish to change, and then click "Change" below<br>and "Edit" that number. Click Save after changing the number.<br>Should you need to make a change afteryour time has been<br>approved, you will need to email your supervisor to make that<br>change. |                   |                 |                   |                  |                |                  |                 |
| Hours Not<br>3.5                                         | es                    | Save Delo                                                                                                    | <sup>ete</sup> .5 | 3.5             | 3.5               | 4                | 2              |                  | 16.5            |

### Enter time

Your time has been submitted.

|                              |                                                                                                    | Adding 3      | Save for later | Submit            |                                                   |                                          |                                        |                  |                 |
|------------------------------|----------------------------------------------------------------------------------------------------|---------------|----------------|-------------------|---------------------------------------------------|------------------------------------------|----------------------------------------|------------------|-----------------|
| Feb 2015<br>prior week       | Apr 2015<br>next week                                                                                                    | Sunday<br>3/8 | Monday<br>3/9  | Tuesday<br>3/10   | Wednesday<br>3/11                                 | Thursday<br>3/12                         | Friday<br>3/13                         | Saturday<br>3/14 | Weekly<br>Total |
| PART/TIME ADULT ED SL EARNED |                                                                                                    |               | 3.5            | 3. <mark>5</mark> | 3.5                                               | 4                                        | 3.5                                    |                  | 18              |
| ✔ Hours 3.5                  | repeat the process for<br>the next calendar week,<br>until you have entered all<br>of your time from the<br>11 <sup>th</sup> to the 10 <sup>th</sup> of each |               |                | G<br>s<br>tr<br>E | Breen check<br>upervisor ha<br>uus they ma<br>SS. | a marks ind<br>as approve<br>y not be ch | icate the<br>ed these ho<br>nanged via | urs,             |                 |
| EXTRA ST CE                  | month.                                                                                                    |               |                |                   |                                                   |                                          |                                        |                  |                 |
| тот,                         | AL                                                                                                    |               | 3.5            | 3.5               | 3.5                                               | 4                                        | 3.5                                    |                  | 18              |